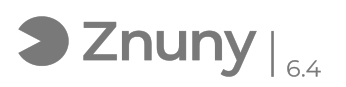

## Cambiar imagen cuenta Office 365 desde Microsoft Teams

27/07/2024 - 10:29:02

## Imprimir el artículo de las FAQ

| Categoría:                                                                                                    | Ofimática::Office365 | Votos:                | 0                                           |
|----------------------------------------------------------------------------------------------------|----------------------|-----------------------|---------------------------------------------|
| Estado:                                                                                                    | público (todos)      | Resultado:            | 0.00 %                                      |
| Idioma:                                                                                                    | es                   | Ultima actualización: | Vie, 05 Jun 2020 - 10:42:26 (Europe/Madrid) |
|                                                                                                    |                      |                       |                                             |
| Palabras claves                                                                                                    |                      |                       |                                             |
| Imagen, Office, 365, establecer, fondo, trabajo, corporativo, Teams                                                                            |                      |                       |                                             |
|                                                                                                    |                      |                       |                                             |
| Síntoma (público)                                                                                                    |                      |                       |                                             |
| Cambiar la imagen para la cuenta de Office 365 desde Microsoft Teams.                                                                          |                      |                       |                                             |
|                                                                                                    |                      |                       |                                             |
| Problema (público)                                                                                                    |                      |                       |                                             |
|                                                                                                    |                      |                       |                                             |
|                                                                                                    |                      |                       |                                             |
| Solución (público)                                                                                                    |                      |                       |                                             |
| 1 Accedemos a Microsoft Teams, una vez dentro arriba a la derecha pulsamos<br>en el icono y luego sobre "cambiar imagen".                      |                      |                       |                                             |
| 2 Pulsamos sobre "cargar imagen".                                                                                                    |                      |                       |                                             |
| 3 Seleccionamos la imagen que queramos añadir y "guardar".                                                                                     |                      |                       |                                             |
| Una vez esto ya tendremos la imagen en todas las aplicaciones de Office 365,<br>si alguien tuviera algún problema que contacte con Soporte IT. |                      |                       |                                             |